## How to Update a Scribe Document in the System

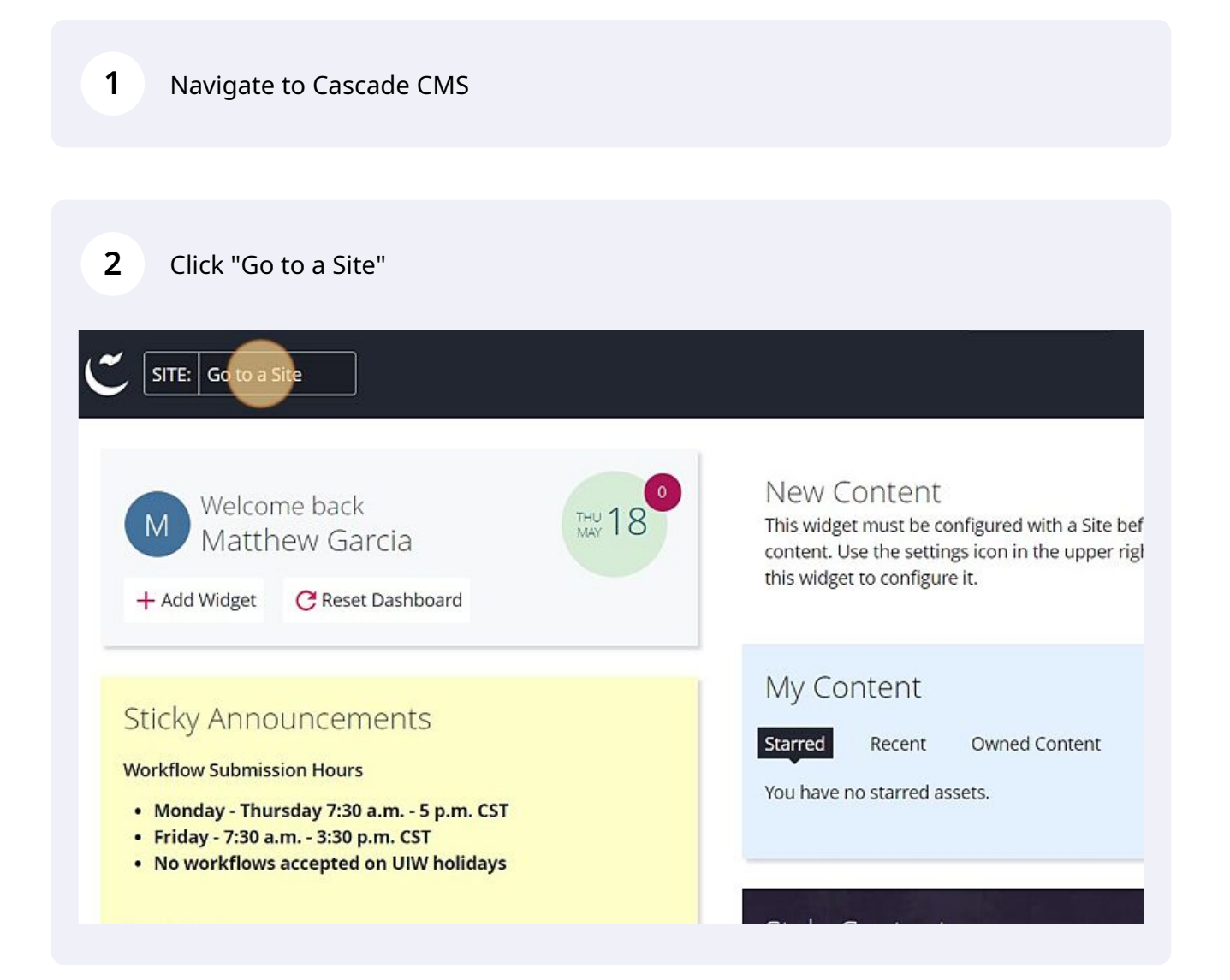

Navigate to the site you would like to update.

| Select a Site                                    | ×                                                                                                    |
|--------------------------------------------------|----------------------------------------------------------------------------------------------------|
| Q. Type here to filter Sites list                | New Content                                                                                                    |
| UIW Main Site                                    | Site widget must be configured with a Site bef   content. Use the settings icon in the upper rigit   this widget to configure it. |
| _cascade-assets                                  |                                                                                                    |
| _UIW Test Site                                   | My Content                                                                                                    |
| College of Humanities, Arts, and Social Sciences | Starred Recent Owned Content                                                                                                    |
| Dreeben School of Education                      | You have no starred assets.                                                                                                    |
| Feik School of Pharmacy                          |                                                                                                    |
| H-E-B School of Business and Administration      |                                                                                                    |

## Expand the site's folder system.

| Quality Enhancement Plan |                          |
|--------------------------|--------------------------|
| Religious Arts           | Name 🔺                   |
| Report Issues            | archive                  |
| Research and Graduate S  |                          |
| Student Life             | dev                      |
| Study Abroad             |                          |
| Style Guide              | img-repository           |
| Test Folder              |                          |
| UIW by the Numbers       | A-Z Index                |
| UIW News                 | About UIW                |
| Veteran's Day            |                          |
| Virtual Commencement     | Academics at UIW         |
| Virtual Pinning Ceremony |                          |
| Women's Global Connecti  | Accreditation Statements |
| /omen's History          | Admissions               |

Click "\_docs" folder

5

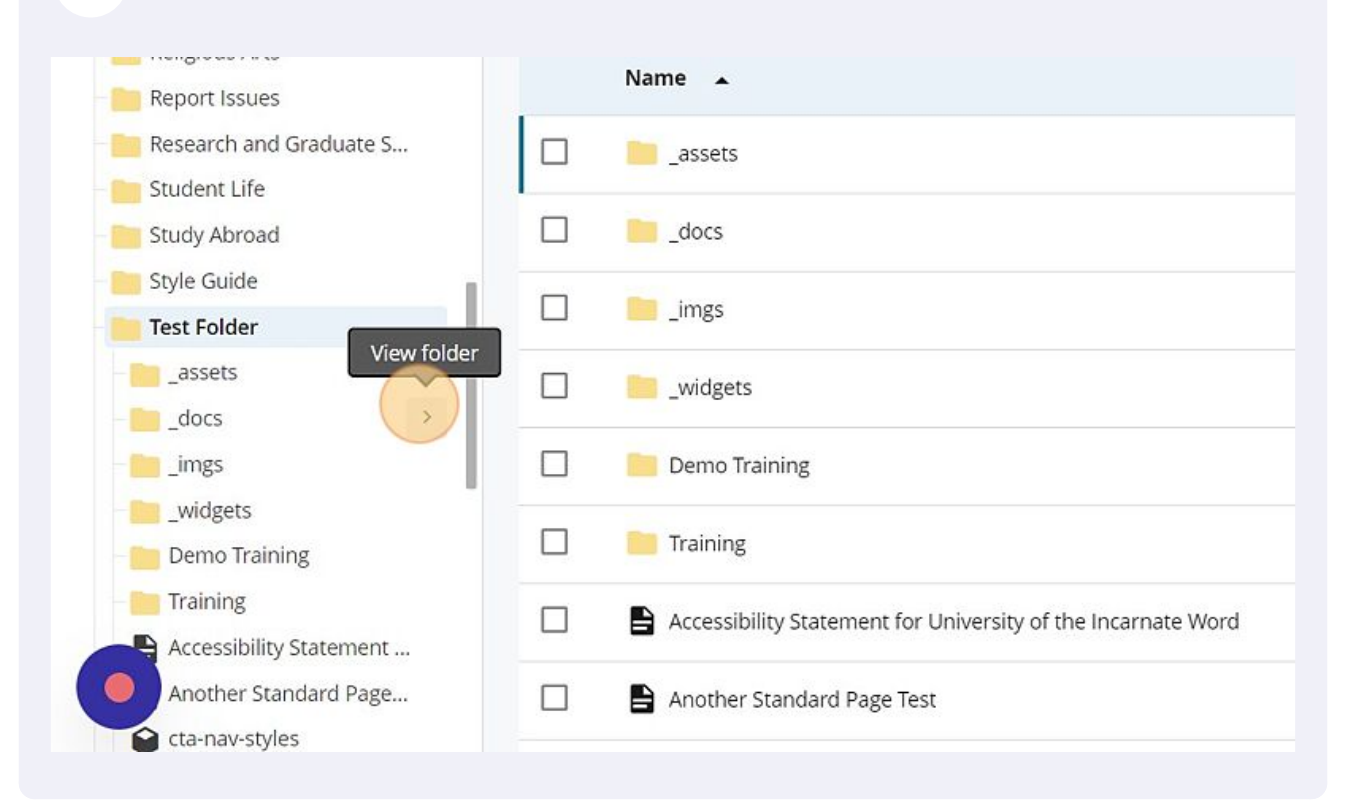

**6** Click on the document you would like to replace.

| Arts           |     |                                      |          |
|----------------|-----|--------------------------------------|----------|
| sues           | □ ~ |                                      |          |
| and Graduate S |     | lama                                 | Orden    |
| ife            | ,   |                                      | Order 🔺  |
| road           |     | daily-crime-log-4-16-23.pdf          | 3        |
| Je             | I   |                                      |          |
| ər             |     | how-to-add-a-document-to-cascade.pdf | 1        |
|                |     |                                      |          |
|                |     | how-to-add-a-document-to-cascade.pdf | 2        |
| crime-log-4-16 |     |                                      |          |
| :o-add-a-docum |     |                                      | 1-3 of 3 |
| :o-add-a-docum |     |                                      |          |
|                |     |                                      |          |
| :s             |     |                                      |          |
| raining        |     |                                      |          |
| y              |     |                                      |          |

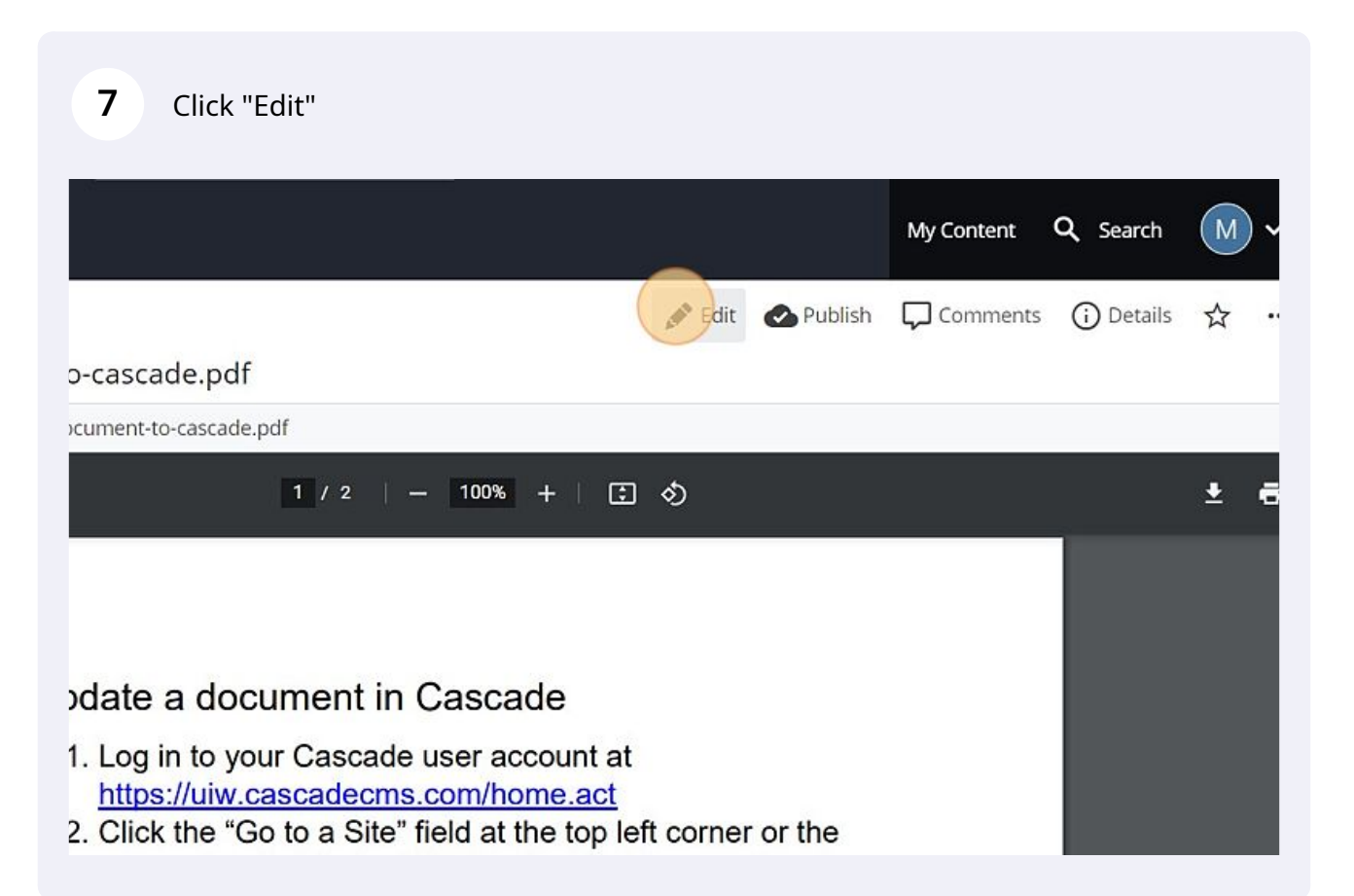

| 8            | Click "ch         | oose"                   |                                                   |       |                  |
|--------------|-------------------|-------------------------|---------------------------------------------------|-------|------------------|
| E<br>Content | <b>C</b> onfigure | <b>C3</b><br>Fullscreen |                                                   | Close | Preview<br>Draft |
|              |                   |                         |                                                   |       |                  |
|              |                   |                         | Drop a file here or choose one from your computer |       |                  |
| Tags         |                   |                         |                                                   |       |                  |
| Select       | one or more       | values                  |                                                   |       |                  |
|              |                   |                         |                                                   |       |                  |

Select the document you would like to replace the current document with and click on it to open it.

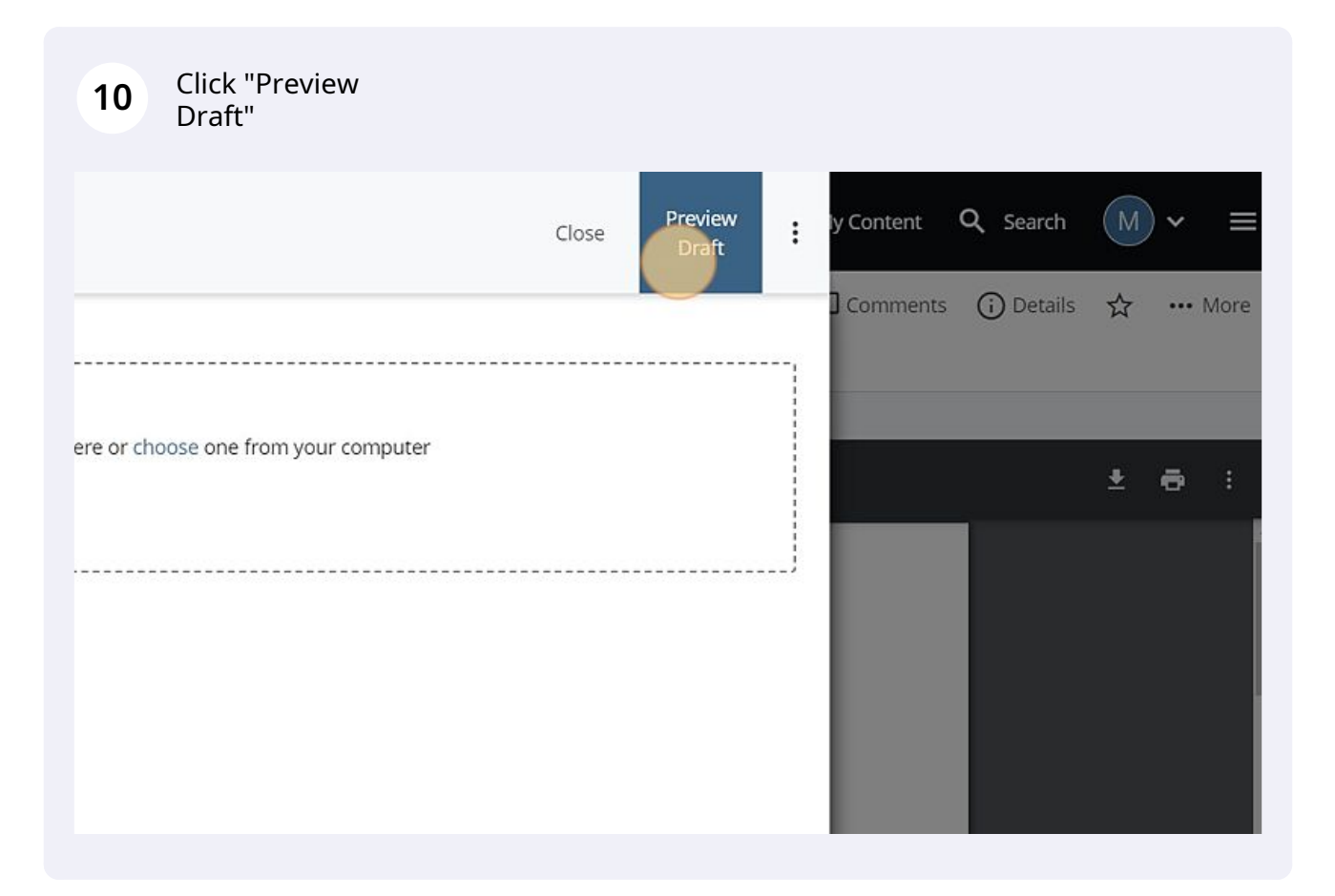

## 11 Click "Submit"

9